## Gestão de Documentos

help.fracttal.com/hc/change\_language/pt-pt

|            | Configuração           |            |                      |                       |                     |          | Versão anterior 🕤 | • • •              | Rd ~          |
|------------|------------------------|------------|----------------------|-----------------------|---------------------|----------|-------------------|--------------------|---------------|
| Fractt     | tal Demo               |            |                      |                       |                     |          |                   | C                  | Guardar       |
| Detal      | lhes                   | 0          | Garantias            |                       |                     | Document | ação :            |                    |               |
| ົດ         | Geral                  |            | Vencidas<br>66       | Vigentes 7            |                     | Vencidas |                   | Vigentes           |               |
| ę          | Contas de Utilizadores |            |                      |                       |                     |          |                   |                    |               |
| ÷          | Calendário de Trabalho |            |                      |                       |                     |          |                   | 0                  | · · · · · · · |
| 8≣         | Módulos                | U          | Nome                 | Descriçao             | Grupo               | Garantia | Vigentes          | Inicio da Vigencia | Fim da Vigen  |
|            |                        | $\bigcirc$ | Soat 2               | Seguro Obligatorio    | Seguros             | Não      | Sim               | 2023-12-22         | 2024-12-21    |
| (U)<br>(E) | Financeiro             | Ο          | Revision Tecnicome   | Revision Anual        | Revisiones Tecnicas | Não      | Sim               | 2023-10-18         | 2024-10-18    |
|            | Catalogos Auxiliares   | $\bigcirc$ | Tarjeta De Operacion |                       | Documento Legal     | Sim      | Sim               | 2024-01-02         | 2024-07-31    |
| -          | Documentos             | 0          | Responsabilidad civi | . Seguro Extracontrac | Seguros a Terceros  | Sim      | Não               | 2022-01-01         | 2022-08-08    |
| 8          | Log de Transações      | $\bigcirc$ | Responsabilidad civi | . Seguro Contractual  | Seguros a Terceros  | Não      | Não               | 2016-01-22         | 2017-02-28    |
| Q          | Segurança              | 0          | CENTIFICACION DE     | Seguro contractual    | Seguros a Terceros  | Sim      | Não               | 2016-01-22         | 2022-04-25    |
| Ö          | Ligações API           | $\bigcirc$ | Responsabilidad civi | . Seguro extracontrac | Seguros a Terceros  | Sim      | Não               | 2022-01-20         | 2023-02-26    |
|            | Portal de Convidados   | 0          | Soat                 | Seguros Bolivar       | Seguros             | Sim      | Não               | 2012-01-13         | 2022-02-12    |
| 8          | Conta                  | $\bigcirc$ | Todo Riesgo          | Seguros Bolivar       | Seguros             | Não      | Não               | 2021-10-24         | 2022-10-23    |
|            |                        | Mo         | strando 50 de 270    |                       |                     |          |                   |                    | +             |

Neste submódulo, encontrará uma visão consolidada de todos os documentos ou garantias registados noutros módulos da plataforma. Além disso, poderá adicionar, editar e vincular ativos, recursos humanos e terceiros a cada um dos documentos e/ou garantias registados nos módulos de Documentos da plataforma.

## Como adicionar uma garantia ou documento?

Para adicionar uma nova garantia ou documento a partir do submódulo de Documentos, basta clicar no ícone de adicionar (+) que encontrará na parte inferior direita da plataforma.

| = | Configuração           |            |                      |                     |                     |          | Versão anterior 🕤 |                    | Rd ~         |
|---|------------------------|------------|----------------------|---------------------|---------------------|----------|-------------------|--------------------|--------------|
| F | racttal Demo           |            |                      |                     |                     |          |                   | (                  | Guardar      |
|   | Detalhes               | G          | arantias             |                     |                     | Document | ação :            |                    |              |
|   | 🕞 Geral                |            | /encidas<br>56       | Vigentes            |                     | Vencidas |                   | Vigentes<br>14     |              |
|   | Octas de Utilizadores  |            |                      |                     |                     |          |                   | 5                  |              |
|   | Calendário de Trabalho |            |                      |                     |                     |          |                   | C                  | ) = :        |
|   | śΞ Módulos             | 0          | Nome                 | Descrição           | Grupo               | Garantia | Vigentes          | Início da Vigência | Fim da Vigêr |
|   | Sinanceiro             | Ο          | Soat 2               | Seguro Obligatorio  | Seguros             | Não      | Sim               | 2023-12-22         | 2024-12-21   |
|   | Catálogos Auxiliares   | 0          | Revision Tecnicome   | Revision Anual      | Revisiones Tecnicas | Não      | Sim               | 2023-10-18         | 2024-10-18   |
|   |                        | Ο          | Tarjeta De Operacion |                     | Documento Legal     | Sim      | Sim               | 2024-01-02         | 2024-07-31   |
|   | Documentos             | $\bigcirc$ | Responsabilidad civi | Seguro Extracontrac | Seguros a Terceros  | Sim      | Não               | 2022-01-01         | 2022-08-08   |
|   | Log de Transações      | $\bigcirc$ | Responsabilidad civi | Seguro Contractual  | Seguros a Terceros  | Não      | Não               | 2016-01-22         | 2017-02-28   |
|   | o Segurança            | 0          | CENTIFICACION DE     | Seguro contractual  | Seguros a Terceros  | Sim      | Não               | 2016-01-22         | 2022-04-25   |
|   | 🐻 Ligações API         | Ο          | Responsabilidad civi | Seguro extracontrac | Seguros a Terceros  | Sim      | Não               | 2022-01-20         | 2023-02-26   |
|   | Portal de Convidados   | $\bigcirc$ | Soat                 | Seguros Bolivar     | Seguros             | Sim      | Não               | 2012-01-13         | 2022-02-12   |
|   | Onta                   | 0          | Todo Riesgo          | Seguros Bolivar     | Seguros             | Não      | Não               | 2021-10-24         | 2022-10-23   |
|   |                        | Mos        | strando 50 de 270    |                     |                     |          |                   |                    | +            |

De seguida, ao clicar, o sistema irá abrir uma nova janela onde poderá adicionar as informações gerais correspondentes aos documentos que deseja registar.

| ← Novo(a) Documentos          |            |                            |                  | 🕞 Guardar |
|-------------------------------|------------|----------------------------|------------------|-----------|
| G                             | $\bigcirc$ |                            | 8                | 200       |
| GERAL                         | ANEXOS     | ATIVOS                     | RECURSOS HUMANOS | TERCEIROS |
|                               |            |                            |                  |           |
| Nome                          |            | Descrição                  |                  |           |
| Nome no puede estar en blanco |            |                            |                  |           |
| Avançado :                    |            |                            |                  |           |
| Grupo                         |            |                            |                  |           |
|                               |            | <ul> <li>Versão</li> </ul> |                  |           |
| - Início da Vigência          |            | Fim da Vigência            |                  |           |
| 2024-03-14                    |            | 2024-03-14                 |                  |           |
|                               |            |                            |                  |           |
|                               |            |                            |                  |           |
| Código ISO                    |            | Autor                      |                  |           |
|                               | 🔵 Garantia | a ?                        |                  |           |

As informações solicitadas são as seguintes:

• Nome: Nome a ser atribuído ao documento ou garantia que deseja registar.

- Descrição: Descrição do documento ou garantia ao qual se refere.
- Grupo: Lista de grupos aos quais esse documento ou garantia pode pertencer.
- Versão: Número da versão do documento ou garantia em questão.
- Datas: Datas de início e fim correspondentes à vigência do documento ou garantia em questão.
- Código ISO: Código ISO ao qual o documento ou garantia pertence.
- Autor: Autor do documento ou garantia.
- **Garantia ?:** Ao ativar esta caixa, o sistema reconhece que o documento a ser registado é uma garantia. Caso contrário, o sistema considerará como um documento.

Após registar todas as informações, clique em Guardar.

|            |                 |                                                                                        | <b>Guardar</b>                                                                              |
|------------|-----------------|----------------------------------------------------------------------------------------|---------------------------------------------------------------------------------------------|
| $\bigcirc$ |                 | 8                                                                                      | ငိုလ်                                                                                       |
| ANEXOS     | ATIVOS          | RECURSOS HUMANOS                                                                       | TERCEIROS                                                                                   |
|            |                 |                                                                                        |                                                                                             |
|            | Descrição       |                                                                                        |                                                                                             |
|            |                 |                                                                                        |                                                                                             |
|            |                 |                                                                                        |                                                                                             |
|            | ✓ Versão        |                                                                                        |                                                                                             |
|            | Fim da Vigência |                                                                                        |                                                                                             |
|            | 2024-03-14      |                                                                                        |                                                                                             |
|            |                 |                                                                                        |                                                                                             |
|            | Autor           |                                                                                        |                                                                                             |
| 🗍 Garant   | ia ?            |                                                                                        |                                                                                             |
|            | ANEXOS          | ANEXOS ATIVOS ATIVOS  Descrição  Versão  Fin da Vigência 2024-03-14  Autor  Carantia ? | ANEXOS     ANEXOS     Descrição           Versão     Fin da Vigência   2024-03-14     Autor |

Ao guardar o documento ou garantia, deve vinculá-lo a um ativo, terceiro ou recurso humano, conforme apropriado (também é possível adicionar anexos). Para fazer isso, basta clicar na aba correspondente e, de seguida, clicar no ícone de adicionar (+) que está na parte inferior direita da janela.

| ← Editar Documentos |              |                                    |                       | Guardar             |
|---------------------|--------------|------------------------------------|-----------------------|---------------------|
| Geral               | ()<br>ANEXOS | ATIVOS                             | 8<br>RECURSOS HUMANOS | දිදුරි<br>TERCEIROS |
|                     |              |                                    |                       | Q =                 |
|                     |              |                                    |                       |                     |
|                     |              |                                    |                       |                     |
|                     |              |                                    |                       |                     |
|                     |              |                                    |                       |                     |
|                     |              | -                                  |                       |                     |
|                     |              |                                    |                       |                     |
|                     | Sem          | dados para mostrar com estes parâm | etros                 |                     |
|                     |              |                                    |                       |                     |
|                     |              |                                    |                       |                     |
|                     |              |                                    |                       |                     |
|                     |              |                                    |                       |                     |
| Mostrando 0 de 0    |              |                                    |                       |                     |

Depois, o sistema irá abrir uma nova janela com a lista de ativos, recursos humanos ou terceiros disponíveis para serem vinculados ao documento. Basta selecionar e vincular o documento e, de seguida, clicar em Guardar.

| ← Editar Docur   | nentos                          |        |               |        | ~      | - 🔾 Pesc                                                       | quisar Ativos                                                                                  |   |
|------------------|---------------------------------|--------|---------------|--------|--------|----------------------------------------------------------------|------------------------------------------------------------------------------------------------|---|
| Geral            |                                 | ANEXOS |               | ATIVOS | 0<br>- | Tipo:<br>Código:<br>Prioridade:                                | Equipamentos<br>tee                                                                            | Ŧ |
| Descrição        |                                 | L      | Tipo de Ativo |        |        | Localizado e                                                   | // Policía Nacional/                                                                           |   |
| O O Validador    | VOC { VAL 125 }                 |        | Equipamentos  |        | 0      | pulidora 7IN<br>Tipo:                                          | dewalt<br>Ferramentas                                                                          |   |
| 🗋 💿 Automóvil    | Sedan { MED4318 } Honda         |        | Equipamentos  |        |        | Código:<br>Prioridade:<br>Localizado e                         | //                                                                                             |   |
| O O Plantel Ra   | ncho Horizontes { 00002 } Cañas |        | Localizações  |        | _      |                                                                |                                                                                                |   |
|                  |                                 |        |               |        | 0      | Sistema Mer<br>Tipo:<br>Código:<br>Prioridade:<br>Localizado e | cánico { B-01 }<br>Equipamentos<br>B-01<br>// Mantenimiento Cosme/                             |   |
|                  |                                 |        |               |        | 0      | MOTOR BON<br>Tipo:<br>Código:<br>Prioridade:<br>Localizado e   | /IBA ESPIASA B-01-MOT-01<br>Equipamentos<br>// Mantenimiento Cosme/ Sistema Mecánico/          |   |
|                  |                                 |        |               |        | 0      | EJE CENTRA<br>Tipo:<br>Código:<br>Prioridade:<br>Localizado e  | AL { B-01-EJE-01 }<br>Equipamentos<br>B-01-EJE-01<br>// Mantenimiento Cosme/ Sistema Mecánico/ |   |
|                  |                                 |        |               |        | 0      | IMPELER { B                                                    | 8-01-IMP-01 prueba } Fabricante prueba                                                         |   |
| Mostrando 3 de 3 |                                 |        |               |        | Mo     | strando 50 de                                                  | 107934                                                                                         |   |

| ← Editar Documentos                 |              |               |                       | Guardar             |
|-------------------------------------|--------------|---------------|-----------------------|---------------------|
| Geral                               | ()<br>ANEXOS | ATIVOS        | 8<br>RECURSOS HUMANOS | දිදුපි<br>TERCEIROS |
|                                     |              |               |                       | Q =                 |
| Descrição                           |              | Tipo de Ativo |                       |                     |
| O Validador VOC { VAL 125 }         |              | Equipamentos  |                       |                     |
| Automóvil Sedan { MED4318 }         | Honda        | Equipamentos  |                       |                     |
| O     Plantel Rancho Horizontes { 0 | 0002 } Cañas | Localizações  |                       |                     |
|                                     |              |               |                       |                     |

| Mostrando 3 d | le 3 |  |  | + |
|---------------|------|--|--|---|
|               |      |  |  |   |

## Como editar uma garantia ou documento?

Para fazer a edição de um documento, basta selecionar a garantia ou documento em questão para que o sistema exiba as opções de editar ou excluir.

| Configuração           |                       |                       |                       |           | Versão anterior 🕤 | ÷ 🛎 🛪              | Rd ~              |
|------------------------|-----------------------|-----------------------|-----------------------|-----------|-------------------|--------------------|-------------------|
| Fracttal Demo          |                       |                       |                       |           |                   | C                  | Guardar           |
| Detalhes               | Garantias             |                       |                       | Documenta | ação :            |                    |                   |
| 🞧 Geral                | 66                    | Vigentes              |                       | Vencidas  |                   | Vigentes           |                   |
| Contas de Utilizadores |                       |                       |                       |           |                   |                    |                   |
| Calendário de Trabalho | < (1) Selecionado     |                       |                       |           |                   | 0                  | , 官 :             |
| š≕ Módulos             | Nome                  | Descrição             | Grupo                 | Garantia  | Vigentes          | Início da Vigência | Fim da Vigên<br>┘ |
| (8) Financeiro         | Responsabilidad civi  | Seguro Contractual    | Seguros a Terceros    | Não       | Não               | 2016-01-22         | 2017-02-28        |
| Catálogos Auxiliares   | CENTIFICACION DE .    | Seguro contractual    | Seguros a Terceros    | Sim       | Não               | 2016-01-22         | 2022-04-25        |
|                        | Responsabilidad civi  | Seguro extracontrac   | . Seguros a Terceros  | Sim       | Não               | 2022-01-20         | 2023-02-26        |
|                        | Soat                  | Seguros Bolivar       | Seguros               | Sim       | Não               | 2012-01-13         | 2022-02-12        |
| 8 Log de Transações    | Todo Riesgo           | Seguros Bolivar       | Seguros               | Não       | Não               | 2021-10-24         | 2022-10-23        |
| G Segurança            | CONTRATO MONIT        |                       | Garantía de producto. | Sim       | Não               | 2017-03-01         | 2018-03-01        |
| 🐻 Ligações API         | Garantía por cambio.  |                       | Garantía de producto. | Sim       | Não               | 2017-02-02         | 2018-02-04        |
| Fortal de Convidados   | Certificado Disposic. | Certificado de Dispo. | . Certificaciones     | Não       | Não               |                    |                   |
| Ontal                  | Certificación de Seg. | Emitida por los Bom   | . Documento Legal     | Sim       | Não               | 2023-07-01         | 2023-09-13        |
|                        | Mostrando 50 de 270   |                       |                       |           |                   |                    | +                 |

Se clicar na opção de editar, o sistema irá mostrar uma nova janela onde poderá realizar todas as edições necessárias. Lembre-se de clicar em Guardar após fazer as alterações.

| ← Editar Documentos | 3                         |               |                       | <b>Guardar</b>   |
|---------------------|---------------------------|---------------|-----------------------|------------------|
| Geral               | (C)<br>ANEXOS             | ATIVOS        | 8<br>RECURSOS HUMANOS | 283<br>TERCEIROS |
|                     |                           |               |                       | Q =              |
| Descrição           |                           | Tipo de Ativo |                       | L                |
| Validador VOC { V   | (AL 125 }                 | Equipamentos  |                       |                  |
| 🗌 💿 Automóvil Sedan | { MED4318 } Honda         | Equipamentos  |                       |                  |
| Plantel Rancho He   | orizontes { 00002 } Cañas | Localizações  |                       |                  |

Mostrando 3 de 3

| Que ti | nos        | de | ficheiros | nosso        | subir | nara        | 0 | Fracttal  | One? |
|--------|------------|----|-----------|--------------|-------|-------------|---|-----------|------|
|        | <u>003</u> | uc | 1010103   | <u>posso</u> | 3001  | <u>para</u> | U | Tracillar | One: |